PERFECT INFORMATION

## **Filings Expert** User Guide

WWW.FILINGSEXPERT.COM

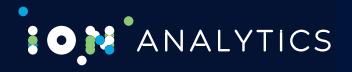

### Getting Started

|                                                                                                    | admission                                                                                                    | Fredhack                                                                                                    | $\otimes$                                              |
|----------------------------------------------------------------------------------------------------|----------------------------------------------------------------------------------------------------|----------------------------------------------------------------------------------------------------|--------------------------------------------------------|
| Text Search (?)<br>Word Scarch: 'admission'                                                                                 | Document Title ?<br>Word Scarch: 'admission'                                                                                                    |                                                                                                    |                                                        |
| Company<br>National Association For College Admissi<br>USA: CO                                                              | Company Smart Search<br>on Coun Raven Mount Group Ple<br>UNSELING SERVICES PROVIDER GBR: PROPERTY DEVELOPMENT AND INVESTMENT COMPANY                                                                                                    | Clause Types<br>Admission to Trading<br>Admission to Trading & Listing<br>Estimate of Total Expenses Related to Add<br>Listing & Admission to Trading Applicatio<br>Approval, Listing & Admission to Trading | nission                                                |
| All Corporate Actions<br>Admissions to Listing (equity)<br>Admissions to Listing (debt)                                     | Corporate Action Smart Search           Equity Securities         Prospectuses, Offer Documents & Offering Circulars         Equity Securities           Debt Securities         Trading supervisions, Restorations & Delistings         Equity Securities           Supplementary Prospectuses & Offer Documents         Equity Securities |                                                                                                    |                                                        |
| Filings Expert                                                                                                    | Q What are you searching for?     3     Hide Criteria                                                                                                    | Advanced Feedback                                                                                                    | Coverage Contact Options                               |
| Year of Issue<br>2 porate A: → Int →<br>Company Filings & A (4.8k)<br>Debt Securities (2.6k)<br>E Equity Securities (61.9k) | Updates More Products Select Page                                                                                                    | Sort By•<br>5 pp 15 Jan 2016                                                                                                    | Searches 6 ><br>Alerts ><br>Companies ><br>Documents > |
| Companies & Relev >                                                                                                    | Various Companies: Aim Notice - 15/01/2018<br>Regulatory News UK (Inc. Interime)<br>London Stock Exchange Group PLC: Cancellation - EIB Sukuk Company Ltd                                                                                                    | 2 pp 15 Jan 2018<br>کی کی کی<br>2 pp 15 Jan 2018                                                                                                    |                                                        |
| Language ><br>Market of Listing >                                                                                           | Regulatory News UK (Inc. Interima)   Various Companies: Gem Notice Regulatory News UK (Inc. Interima)                                                                                                    | 2 pp 12 Jan 2018                                                                                                    |                                                        |
| Document Types Clause Types                                                                                                 | Various Companies: Gem Notice<br>Regulatory News UK (Inc. Interims)<br>Various Companies: Alm Notice - 12/01/2018                                                                                                    | 2 pp 12 Jan 2018                                                                                                    |                                                        |

- 1 Predictive Search Bar use to look up companies, sectors, exchanges, corporate actions etc. and/or to free text search.
- 2 Search Filters open relevant filters to see the number of results available based on existing search parameters. You can use these filters to refine your results.
- 3 Advanced Search Builder
- 4 Search Criteria will be added here.
- 5 Menu to access the search Query Checker and to save Searches and Alerts.
- 6 Saved Items any searches, alerts, company lists and documents you choose to save will be stored here.
- 7 Highlights switch off/on hit highlighting when a free text search has been included.
- 8 **Options** to set user preferences, access help guides and product walk-through.
- 9 Ellipsis select to show all other disclosure for selected result.

### **Advanced Search Options**

| Filings <b>Expert</b>         |                                 | Q What are you searching for?     |                    | Advanced       | Feedback      |           | Options |
|-------------------------------|---------------------------------|-----------------------------------|--------------------|----------------|---------------|-----------|---------|
| Year of Issue >               | Updates                         | More Products                     |                    | Reference Code | Highlights ON | Searches  | >       |
| All Corporate 🗛 ≓ 🕍 🗸         |                                 |                                   |                    |                |               | Alerts    | >       |
| ⊕ Company Filings &. (10m+)   | <ul> <li>Select Page</li> </ul> | < 1 2 3 4 5 >                     | 24,270,879 results |                | Sort By 🕶     | Companies | >       |
| Debt Securities (956.3k)      | O Diverse Income Tr             | rust PLC: Net Asset Value(S)      |                    | 1 pp           | 15 Jan 2018   | Documents | >       |
| 🕀 Equity Securities (566.5k)  | Regulatory News UK ()           | nc. Interims)                     |                    |                | 72 🕘 📗        |           |         |
| 🕀 Mergers & Acquisitic (1.1m) |                                 |                                   |                    |                |               |           |         |
|                               | O Newday Funding                | 2016-1 PLC: FRN Variable Rate Fix |                    | 1pp            | 15 Jan 2018   |           |         |

| Filings <b>Expert</b>                                                                          |                                             |                  |                 |                   | Coverage Contact         | Options |
|------------------------------------------------------------------------------------------------|---------------------------------------------|------------------|-----------------|-------------------|--------------------------|---------|
| Query Checker 5                                                                                | Q Click to Sear                             | ch all corporate | e actions       |                   | <b>(</b><br>× ⊠ ≡        | ⊗       |
| Industry Sector<br>Country of Incorporation<br>Index<br>Market of Listing<br>Financial Reports | Company Filings & Anno                      | ouncements       | Debt Securities | Ð                 | Equity Securities        | Ð       |
| All Corporate Actions                                                                          |                                             |                  |                 |                   |                          |         |
| PI Document Types                                                                              | Filings Expert                              |                  |                 |                   | Coverage Contact Options |         |
| Clause Search<br>General Text Search                                                           |                                             |                  | Hide Criteria   |                   |                          | U       |
|                                                                                                | Query Checker                               |                  | 46.760 docume   | ents will be retu | 6 Seet                   |         |
|                                                                                                | Industry Sector<br>Country of Incorporation |                  | Suntar Struct   | hire              | incu                     |         |
|                                                                                                | Financial Reports                           | IPOs             | Jymax Julia     |                   |                          |         |
|                                                                                                | All Corporate Actions                       |                  |                 |                   |                          |         |
|                                                                                                | PI Document Types                           |                  | Search Filters  | Used              |                          |         |
|                                                                                                | Clause Search<br>General Text Search        |                  |                 |                   |                          |         |
|                                                                                                | Dates                                       | IPOs             |                 |                   |                          |         |

- 1 Click on Advanced search.
- 2 Select from the list of search options.
- 3 Select the relevant search criteria.
- 4 Five options for search criteria:
- 🛛 Select All 🛛 📲 Tree View
- $\equiv$  List View
- 5 Select **Query Checker** to view the number of results to be returned.
- 6 Click **Search** to bring back the results.

# **Defining Your Search Logic** Use Boolean logic to change your search operators

| Filings Expert        |          | Q What are yo                      |                                |                  |                |               |           |   |
|-----------------------|----------|------------------------------------|--------------------------------|------------------|----------------|---------------|-----------|---|
| Company Filings &     | Announce | ments O Mergers & Acquisitions O 🗧 | )                              |                  |                |               |           |   |
|                       |          | 02.0) 63-5                         | Hide C                         | riteria          |                |               |           |   |
| Year of Issue         | >        | Updates More Products              | )                              |                  | Reference Code | Highlights ON | Searches  | > |
| All Corporate Actions | >        |                                    |                                |                  |                |               | Alerts    | > |
| Companies & Dalay     |          | Select Page                        | 1 2 2 4 5 - 1                  | 212,356 results  |                | 50-11 By *    | Companies | > |
| Industries            | 5        | Impax Asset Management Group P     | LC: Issuance of Shares and Acc | quisition Update | 3 pp           | 15 Jan 2018   | Documents | > |

| Filings Expert                                              |       |       |       |          | Q who             |             |               |              |       |              |                    | Feedback      |         |                                 |            |       |
|-------------------------------------------------------------|-------|-------|-------|----------|-------------------|-------------|---------------|--------------|-------|--------------|--------------------|---------------|---------|---------------------------------|------------|-------|
| Company Filings &                                           | Annou | nceme | nts O | 2<br>Heg | ers & Acquisition | • •         | 6             |              |       |              |                    |               |         |                                 |            |       |
| Year of Issue<br>All Corporate Actions<br>Companies & Relev | > > > | 0     | Sele  | Cl Page  | T this term       | g mangp & A | 12            | 345          | 213   | ,356 results | Reference Code     | Highlights (  | N       | Searches<br>Alerts<br>Companies | 5          | > > > |
|                                                             | -     | 0     | Imp   | sx Asse  | Management        | Group PLC   | : Issuance of | Shares and A | Filin | gs Expert    |                    |               | ٩       | What are you                    | i searchir |       |
|                                                             |       |       |       |          |                   |             |               |              | =     | Company Fil  | ng: & Announcement | z O Mergerz d | a Acqui | tattions 💿 😵                    | )          |       |

|                       |       |       | 3                              |                                 |                 |                                    |                         |     |
|-----------------------|-------|-------|--------------------------------|---------------------------------|-----------------|------------------------------------|-------------------------|-----|
| E Company Fillings &  | Annou | naeme | nts O Hergers & Acquisitions O | 8                               |                 |                                    |                         |     |
|                       |       |       | OR with Company F              | lings & Announcements Hid       | e Criteria      |                                    |                         |     |
| Year of Issue         | >     |       | U HOT this term                |                                 |                 | Reference Code Highlights Of       | N Searches              | >   |
| All Corporate Actions | >     |       | Edit test<br>Select Page       |                                 | 212,556 results | [Sort@y=                           | Alerts                  | > > |
| Companies & Relev     | >     |       | Inner Annet Management Con     | our PLC Income of Charge and    |                 |                                    | Companies               | 5   |
| Industrias            | 2     |       | impacesser management on       | oup PCC, issuance of shares and | Filings Expert  |                                    | Q what are you searchin |     |
|                       |       |       |                                |                                 |                 |                                    |                         |     |
|                       |       |       |                                |                                 |                 |                                    |                         |     |
|                       |       |       |                                |                                 | Company Fil     | ings & Announcements O Mergers & J | Acquisitions O          |     |

- Two terms in an AND (conjunction). 1
- 2 Hover over a term and select NOT to exclude an item (negation).
- 3 Hover over and select OR to look for either item in your search (disjunction).

# **Text Searching** Search for key words or phrases within any documents or document titles

|                                                 | economy 🕕                                        | Feedback | $\otimes$ |
|-------------------------------------------------|--------------------------------------------------|----------|-----------|
| Text Search (*) (2)<br>Word Search: 'reconsery' | Document Title (3) (2)<br>Word Search: "ronnomy" |          |           |
|                                                 |                                                  |          |           |
|                                                 | economy w/10 austerity                           | reedbeck | $\otimes$ |
| Text Search ① 3                                 | economy w/10 austerity Document Title () 3       | Feedbeck | $\otimes$ |

| economy w/10 aus      | terity ( | • |                                                                          | Hide Crit                      | eria          |                | 5             |           |   |
|-----------------------|----------|---|--------------------------------------------------------------------------|--------------------------------|---------------|----------------|---------------|-----------|---|
| Year of Issue         | >        |   | Updates More Products                                                    |                                |               | Reference Code | Highlights ON | Searches  | > |
| All Corporate Actions | >        |   |                                                                          |                                |               |                |               | Alerts    | > |
| Companies & Relev     | >        |   | Select Page                                                              |                                | 4,063 results |                | Surfay.       | Companies | > |
| Industries            | >        |   | ING Groep NV: Files Form Corresp<br>Edger (Exc)                          |                                |               | 6.05           | Relevance 🛩   | Documents | > |
| Countries             | >        |   |                                                                          |                                |               |                |               |           |   |
| Language              | >        |   | Blackrock Greater Europe Investmen<br>Regulatory News UK (Inc. Interims) | at Trust PLC: Portfolio Update |               | 3.pp           | 58 Cut 2016   |           |   |
| Market of Listing     | >        |   |                                                                          |                                |               |                |               |           |   |

|                       |   |      | Hida Criteria                                                                                                    |
|-----------------------|---|------|----------------------------------------------------------------------------------------------------|
| Year of Issue         | > | (90) | Send Email Print Previous Net O                                                                                                    |
| All Corporate Actions | > |      | objective evidence of importment as a result of one or more events that occurred after the basial recognition of the asset<br>(in 'loss event') and that loss event (or events) has an impact on the estimated fame cash flows of the financial asset or                                                                                                    |
| Companies & Relev     | > |      | group of financial access that can be reliably ecsimated."                                                                                                    |
| ndustries             | > |      | The Company concluded that there was no objective evidence of impairment, as Greece had not missed any principal<br>and or corpos payments and there was no objective evidence of backroptcy, entructuring and or other concessions.                                                                                                    |
| Countries             | > |      | Attracting Greece can over the creatry in hearcas cathodry, it was contacted response for the facto case creatives<br>in the EU and by the DB ("EU DB"). This contactors respect by the EU DBP, in exchange for internal and <u>autorecom-</u><br>mensations estimate the factor the factor and the contactors respect to the factor of the factor of the factor. |
| language              | > |      | the Company's expectation that Greece would, based on the BUIMF support, continue to be able to do so.                                                                                                    |
| larket of Listing     | > |      | Pagina<br>3.5                                                                                                    |
| Properties Pasting    |   |      |                                                                                                    |

- Enter your text into the predictive search bar. 1
- Use the question mark icon to reveal syntax assistance. 2
- 3 Select **Text Search** to text search the documents, or select **Document Title** to isolate the search to just the document caption.
- 4 Results can be viewed by date or sorted by relevance.
- 5 Text highlighting can be switched off if required.

## Clause & Clause Text Searching Search prospectuses for single or multiple clause and text combinations. For example "exchange rate" within Risk Factors, "relationship agreement" within Material Contracts and "waiver" within Related Party Transactions.

|                                                                                                    |                                                                                 | r by                                             | 1                                                                                                    |                                                                                                    |
|----------------------------------------------------------------------------------------------------|---------------------------------------------------------------------------------|--------------------------------------------------|----------------------------------------------------------------------------------------------------|----------------------------------------------------------------------------------------------------|
| Companies<br>Industry Sector<br>Country of Incorporation                                                          | Clause type 🛩                                                                   | Text or Phrase                                   | Risk factors                                                                                                 |                                                                                                    |
| Index<br>Market of Listing                                                                                        | Risk Fa                                                                         | actors                                           | Factors Which Are Material For the<br>Purpose of Assessing the Market                                        | Risks Factors                                                                                                    |
| Financial Reports                                                                                                 | Summary of                                                                      | Risk Factors                                     | Risks Associated With the Notes                                                                              | Key Risk Factors                                                                                                    |
| PI Document Types                                                                                                 |                                                                                 |                                                  | Financial Risk Factors                                                                                       |                                                                                                    |
| Query Checker                                                                                                    | "exchange rate" in O<br>Select a clause type to asarch<br>Filter<br>Clause type | Auch Cher<br>within<br>thy 3<br>Text or Phrase 🖌 | "exchange rate"                                                                                              | 9                                                                                                    |
| dex                                                                                                    |                                                                                 |                                                  |                                                                                                    |                                                                                                    |
| arket of Listing                                                                                                  |                                                                                 |                                                  | In                                                                                                    | out an example acareh by clicking one of the optiona b                                                                                                    |
| arket of Listing<br>nancial Reports                                                                               | Single                                                                          | Lierm                                            | In                                                                                                    | out an example acarch by clicking one of the options b                                                                                                    |
| arket of Listing<br>nancial Reports                                                                               | Single                                                                          | • Term<br>strige and                             | Phrase<br>Searches for a group of woods to wood order                                                        | out an example search by clicking one of the options b<br>AND<br>Matchass documents where both terms exhibit                                              |
| rivet of Listing<br>nancial Reports<br>Corporate Actions                                                          | Single<br>Searches lan                                                          | t Term<br>andregde word                          | Phrase<br>Searches for a group of words to word order                                                        | out an example search by electory one of the options b AND Matches documents where both terms exht                                                        |
| arket of Listing<br>nancial Reports<br>I Corporate Actions<br>Document Types<br>ause Search<br>eneral Text Search | Single<br>Searches for a<br>Fachade discovered a floor                          | Term<br>a single used                            | Phrase<br>Searches for a group of words to word coder<br>OR<br>Mole best for use of that contain either term | out an example search by clicking one of the options b AND Matches documents where lastic terms estat Grouping Use parentheses to group terms to form sub |

- 1 From the Advanced Search Builder, select Clause Search from the Menu.
- 2 First, filter by **Clause Type**. If your clause is not found in the list, use the search field look up, for example Risk Factors.
- 3 To search for text within your clause, select Text or **Phrase** and enter accordingly, for example "exchange rate".
- 4 The text search syntax help file shows how to construct different text combinations.
- 5 Select **Apply** to add to your search criteria.
- 6 Click on **Search** to view your results.

# Working with Documents Pin documents from any search to e-mail, download multiple financials to Excel from annual reports and to save document groups.

| Annual Reports O      | Europe 🛛 | Edgar (Sec) 🔍 Sedar 🔍 🛞                                                     |                |               |           |       |
|-----------------------|----------|-----------------------------------------------------------------------------|----------------|---------------|-----------|-------|
|                       |          | Hide Criteria                                                               |                |               | 2         |       |
| Year of Issue         | 20       | Updates More Products                                                       | Reference Code | lighlights ON | Documents | clear |
| All Corporate Actions | 2        | Select Page + 1 1 1 1 5 - + 338.005 eres                                    | 24             | Sort By *     |           |       |
| Companies & Releva    | > 7      |                                                                             |                |               |           |       |
| Industries            | > *      | SAS Ab (PUBL): Annual Results 2017 (Swedish Text)<br>Surgeon Annual Reports | 23 pp          | 31 Ove 2017   |           |       |
| Countries             | >        |                                                                             |                |               | Searches  | >     |
| Language              | > *      | Tower Investments SA: Annual Results 2017 (Polish Text)                     | 72 pp          | 31 Oct 2017   | Alerts    | >     |
| Market of Distance    | ~        | Duropean Annual Reporta                                                     |                | -             | Companies | >     |
| Harket or Listing     | 1.       | Biochersch Income and Counth Investment Tout DLC: Depart and Learning 2017  | AD rep.        | N 0+12017     | Documents | >     |

| E IPOs O Rights Issues O                                                                                                    | General Relates • 😵                                                                                                    |                                                      |
|----------------------------------------------------------------------------------------------------|----------------------------------------------------------------------------------------------------|------------------------------------------------------|
| Year of Issue  All Corporate Actions  Companies & Releva  Industries  Countries  Countries  Market of Listing  Transaction Parties  Clause Types  Email Discomment Types  Clause Types  Clause Type  Clause Type  Clause  Clause Type  Clause  Clause  Cl | 5 Documents       5 Documents     3     X     X       Download Financials     Export List     Add to My Documents     Send Email     Remove Selected       Annual Reports     Europe     Edgar (Sec)     Sedar     Add to My Documents     Send Email       Image: Select All     Image: Select All     Image: Select All     Image: Select All     Image: Select All       Image: Tower Investments SA: Annual Results 2017 (Polish Text)     Image: Select All     Image: Select All     Image: Select All       Image: Star SA: Ab (PUBL): Annual Results 2017 (Swedish Toxt)     Image: Select All     Image: Select All     Image: Select All       Image: Star SA: Ab (PUBL): Annual Results 2017 (Swedish Toxt)     Image: Select All     Image: Select All     Image: Select All       Image: Star SA: Ab (PUBL): Annual Results 2017 (Swedish Toxt)     Image: Select All     Image: Select All     Image: Select All       Image: Star SA: Ab (PUBL): Annual Results 2017 (Swedish Toxt)     Image: Select All     Image: Select All     Image: Select All                                                                                                    | earches<br>letts<br>locuments                        |
| Endy<br>Select Al<br>Encoderations<br>Towner to                                                                                                    | Beesd As         Download Financials           If Units         Exists         2. Select Docsments         2. Select Docsments           Stort         No Links         Select All         Existers Deck           Exemand Exemption         Select All         Existers Deck         Existers Deck           Exemand Exemption         Select All         Existers Deck         Existers Deck           Select All         Select All         Existers Deck         Existers Deck           Select All         Select All         Existers Deck         Existers Deck           Select Select All         Select All         Existers Deck         Existers Deck           Select Select | Financials •<br>rends<br>ments<br>writ<br>recognised |

- 1 Pin selected document from any number of searches up to a maximum of 250 documents.
- 2 Click on Documents to review your pinned documents.
- 3 This multifunctional area allows you to: • E-mail documents and/or results lists. • Filter and download annual report financials directly to Excel.
  - Create individual document groups.
- 4 Clear allows you to quickly remove all documents from this area.

## Query Checker, Saved Searches and Alerts Pin documents from any search to e-mail, download multiple financials to Excel from annual reports and to save document groups.

| Filings Expert        |                             | Q What an          |                    |                    |                     | Peelback  |           |   |
|-----------------------|-----------------------------|--------------------|--------------------|--------------------|---------------------|-----------|-----------|---|
|                       | Cross Border Transactions O | Telecommunications | • Technology •     | Hide Criteria      |                     |           | 4         |   |
| Year of Issue         | >                           |                    |                    |                    |                     | $\otimes$ | Searches  | > |
| All Corporate Actions | >                           |                    | 2                  | 3                  |                     | 0         | Alerts    | > |
| Companies & Relevan   | >                           | $\frown$           |                    |                    | $\frown$            |           | Companies | 2 |
| Industries            | > (                         | (2)                | $(\mathbf{a})$     |                    | $(\square_{a})$     |           | Documents | > |
| Countries             | >                           | S                  |                    | 9                  |                     |           |           |   |
| Language              | >                           | Juery Checker      | Create as an Alert | Create as a Search | View as an API link |           |           |   |
| Market of Listing     | >                           |                    |                    |                    |                     |           |           |   |
| Transaction Parties   | >                           |                    |                    |                    |                     |           |           |   |
| Document Types        | >                           |                    |                    |                    |                     |           |           |   |

- 1 Use the **Query Checker** to check your search syntax.
- 2 Set up live, daily, or weekly alerts delivered to your inbox.
- 3 Create saved searches using your base search criteria or company only groups to track your portfolios. These can also be shared with colleagues who have access for ease of collaboration.
- 4 Saved searches, company lists and alerts will be

| 1 532 documents will be return                                       |                 |                                                         |                                                                      |
|----------------------------------------------------------------------|-----------------|---------------------------------------------------------|----------------------------------------------------------------------|
| herns Structure                                                      |                 |                                                         |                                                                      |
| Inserventia 180 Dec Inder Teraning 180 (Manerer, Sature 81 Datadage) |                 |                                                         |                                                                      |
| Sectifices and                                                       |                 |                                                         |                                                                      |
| (numerical) (contents frances)                                       | Create Ale      | ert 2                                                   | $\otimes$                                                            |
| Weatherston bridge                                                   |                 |                                                         |                                                                      |
| 1444                                                                 | L. Alert Marine | 2. Email Addresses 8. Preq                              | wency.                                                               |
|                                                                      | Criteria        |                                                         |                                                                      |
|                                                                      | Recommended     | Cross Border Transactions Telecommunications Technology |                                                                      |
|                                                                      | Name            |                                                         | Add Search 3                                                         |
|                                                                      | Enter Name      |                                                         | Criteria                                                             |
|                                                                      |                 |                                                         | Recommended Create Border Transactions Telecommunications Technology |
|                                                                      |                 |                                                         | Name                                                                 |
|                                                                      |                 |                                                         | EnterName                                                            |
|                                                                      |                 |                                                         | Share with                                                           |
|                                                                      |                 |                                                         | type name to add                                                     |
|                                                                      |                 |                                                         |                                                                      |
|                                                                      |                 |                                                         | Save                                                                 |
|                                                                      |                 |                                                         |                                                                      |

#### Support & Assistance

Compatible Browsers are Chrome and Internet Explorer 11.

If you experience any display issues, always try the following first:

- Simultaneously press Ctrl and F5 on your keyboard.
- Delete all temporary internet files using your appropriate method for your browser.
- Check that Javascript is enabled and for help please visit http://enable-javascript.com
- Some browser versions might require file and font downloads to be enabled, you can do this in the same settings section as described above.
- If you are running IE11 in a lower compatibility mode, you can try pressing F12 and under 'emulation', select a higher compatibility level.

Please check with your support department before making changes to your settings.

#### **PI Knowledge Centre**

For support and assistance:

knowledge@iongroup.com

EMEA: +44 (0)20 3741 1155

Americas: +1 208-668-6822

APAC: +65 6335 3989